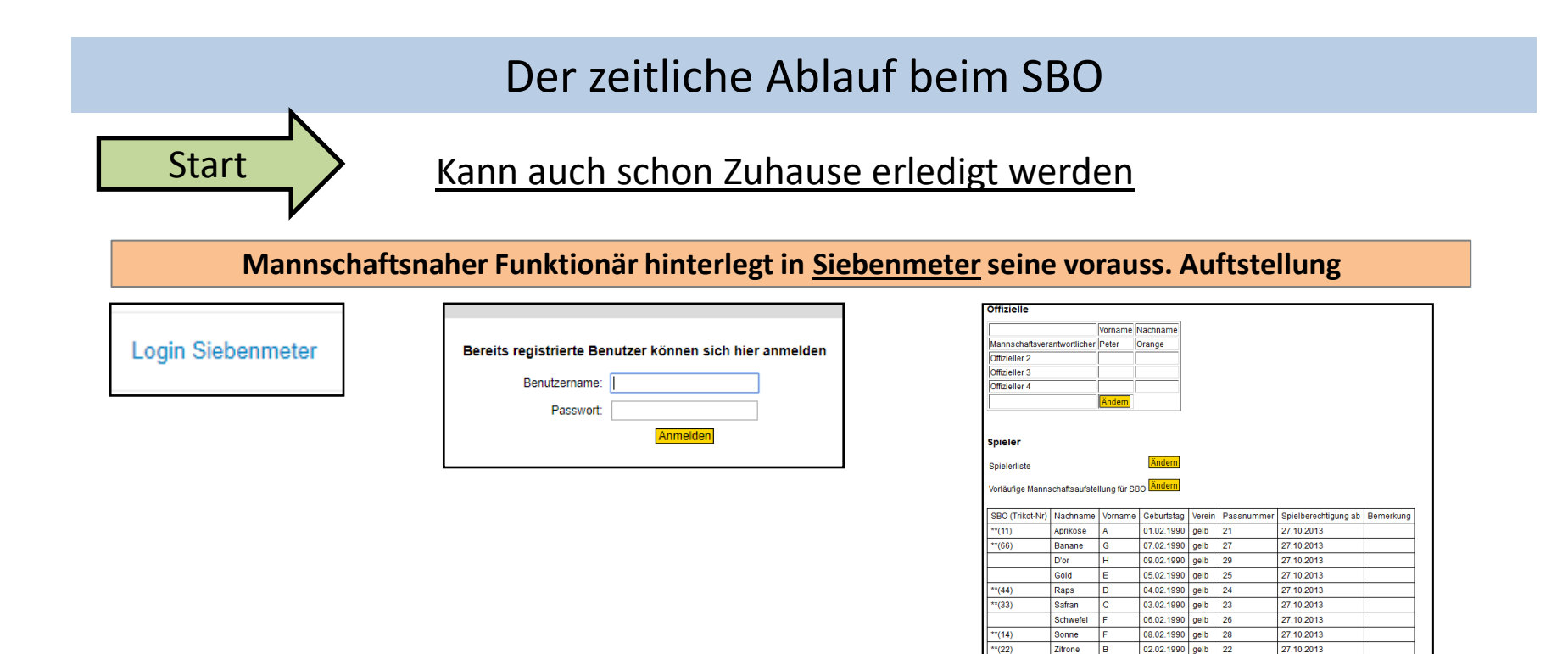

Empfehlung: sollte spätestens ca. 1-1,5h vor Spielbeginn erfolgt sein, damit von Heim und Gast die Daten hinterlegt sind bei Hochladen des SBO

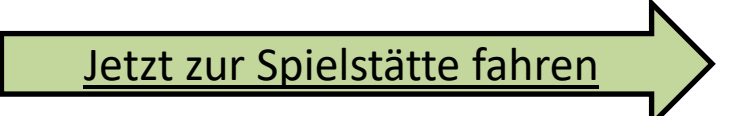

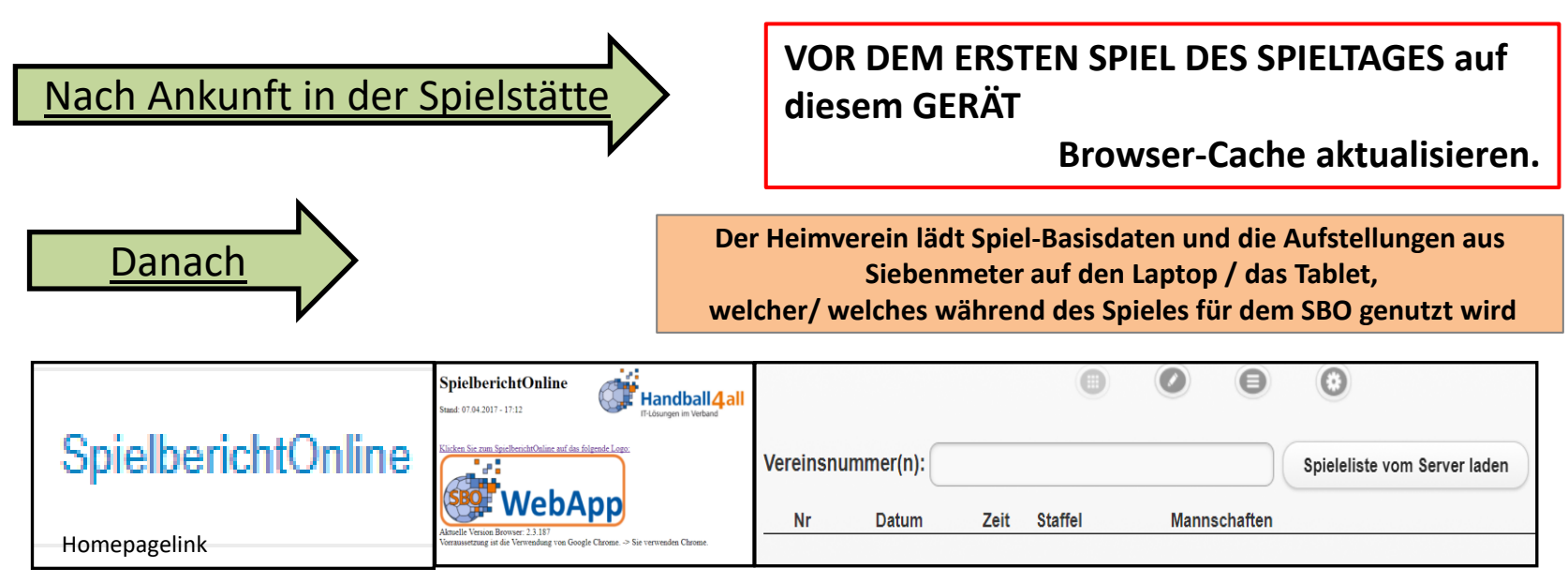

Um jetzt vielleicht noch eine Korrektur in der Aufstellung durchzuführen gibt es zwei Möglichkeiten:

1: Nach Eingabe der Mannschaftsbezogenen PIN , Button "Mannschaft neu laden" sollten nach der Änderung in Siebenmeter mehr als 5 Minuten vergangen sein wird die neue Aufstellung angezeigt

| Spiel                                 | Heim-<br>verein                                 | Gast-<br>verein | SR A/B | ZN/SK                         | Beo<br>SpA | Bericht<br>1 | Bericht<br>2 | Ei<br>spri         | in-<br>üche | Unter<br>schrif |
|---------------------------------------|-------------------------------------------------|-----------------|--------|-------------------------------|------------|--------------|--------------|--------------------|-------------|-----------------|
| lame: HSG rot<br>Mannschaft neu laden |                                                 |                 | ot     | Farbe Spieler:                |            |              |              | Rot                | 0           | 7               |
|                                       |                                                 |                 |        | F                             | Blau 💿     |              |              | 7                  |             |                 |
|                                       |                                                 |                 |        |                               |            |              |              |                    |             |                 |
| Mann                                  | schaftsoffizie                                  | lle             |        |                               |            |              |              |                    |             |                 |
| Mann<br>Buchsta                       | schaftsoffizie<br>be Name                       | lle             |        | Vorna                         | me         |              |              | Aktiv              |             |                 |
| Mann<br>Buchsta<br>A                  | schaftsoffizie<br>be Name<br>Obermöller         | lle             |        | <b>Vorna</b><br>Kai           | me         |              |              | <b>Aktiv</b><br>ja |             |                 |
| Mann Buchsta A B                      | schaftsoffizie<br>be Name<br>Obermöller<br>Treu | lle             |        | <b>Vorna</b><br>Kai<br>Moritz | me         |              |              | Aktiv<br>ja<br>ja  |             |                 |

Um jetzt vielleicht noch eine Korrektur in der Aufstellung durchzuführen gibt es zwei Möglichkeiten:

2: Nach Eingabe der Mannschaftsbezogenen PIN, über Button in Frontseite des SBO schalten und jede der Änderungen einzeln durchführen

> Dazu Doppelklick auf den Namen oder leeres Namensfeld und mit Eingabe beginnen

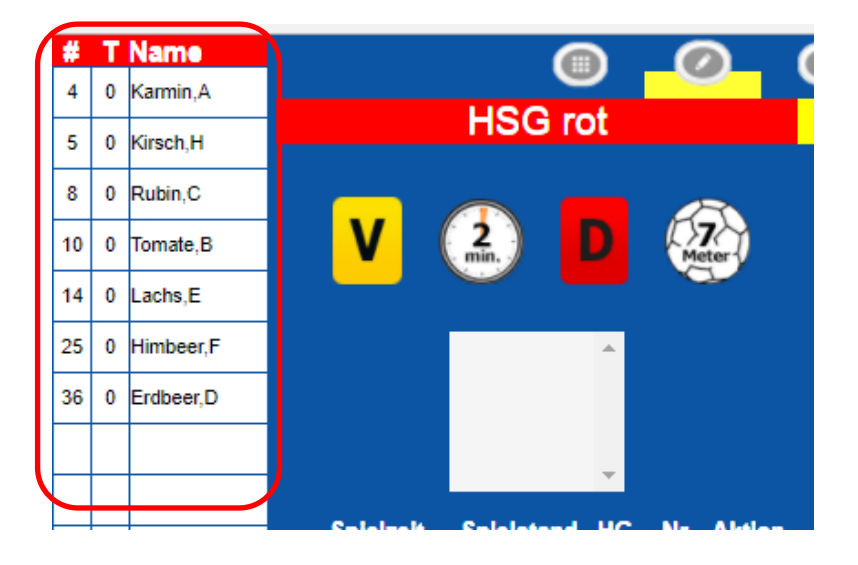

Folgende Probleme können auch auftreten : Nach Eintragungsänderungen in der Hochgeladenen Aufstellung werden Trikotnummer nicht aufsteigend angezeigt. Taste F 5 drücken und bestätigen

#### (Achtung hier keinen Browsercache löschen)

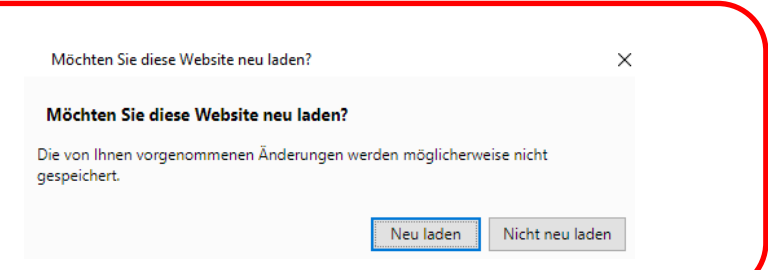

#### Weitergabe an Sekretär

Zeitnehmer und Sekretär tragen sich im SBO ein

#### Eingabe von PIN oder Lizenznummer

Durch die nach altem System vergeben Lizenznummern oder Pins waren keine Vorgaben vorgesehen.

Mit Einführung SBO ist dies nicht mehr möglich und es ist folgendes zu beachten.

Alle Sonderzeichen oder Punkte oder Leerzeichen sind nicht einzutragen, sondern es ist fortlaufender Eintrag durchzuführen.

|                                                     | Einstellungen                                                         |
|-----------------------------------------------------|-----------------------------------------------------------------------|
|                                                     | Dauer Halbzeit: 30 min 0 s Buzzer                                     |
| Sekretär erhält den SBO:                            | Spiel mit ev. Verlangerung nach Ablauf des Timeouts                   |
|                                                     | Verl. Hallszeit: 5 min 0 s Inach Ablauf der Spielzeit                 |
| Sakratär kontrolliart und haarbaitat untar          | Dauer Hinausstellung: 2 min 0 s Team-Time-Out Signal nach: 0 min 50 s |
|                                                     | Anzahl Team-Timeouts: 3 O Buzzer Test                                 |
| Einstellungen (oberes Menu, 4. Punkt von links) die | Anzahl Snieler: 14                                                    |
| spieltechnischen Daten und richtet seinen           | Momantan keina Barichta rum Hochlarian                                |
| Bedienplatz am Tisch ein                            |                                                                       |
|                                                     | Venior: 000 prof Venior 1.0 v10                                       |
|                                                     | GerätelD: 51/74450744037b4to4420te/toeaberf                           |

#### Vorgabe:

spätestens ca. 45 Min vor Spielbeginn muss der Laptop / das Tablet bei den Schiedsrichtern bereitgestellt werden.

Weitergabe an Schiedsrichter

Die SR kontrollieren die vorhandenen Eintragungen im SBO und ergänzen die fehlenden Angaben.

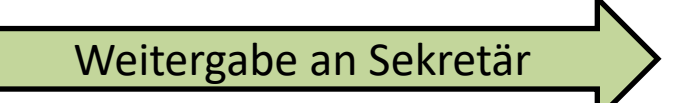

Der Heimverein transportiert den Laptop / das Tablet zum Z/S-Tisch

#### Eingabe von PIN oder Lizenznummer

Durch die nach altem System vergeben Lizenznummern oder Pins waren keine Vorgaben vorgesehen.

Mit Einführung SBO ist dies nicht mehr möglich und es ist folgendes zu beachten.

Alle Sonderzeichen oder Punkte oder Leerzeichen sind nicht einzutragen, sondern es ist <u>fortlaufender Eintrag</u> durchzuführen.

Sekretär

# Führen des SBO durch den Sekretär

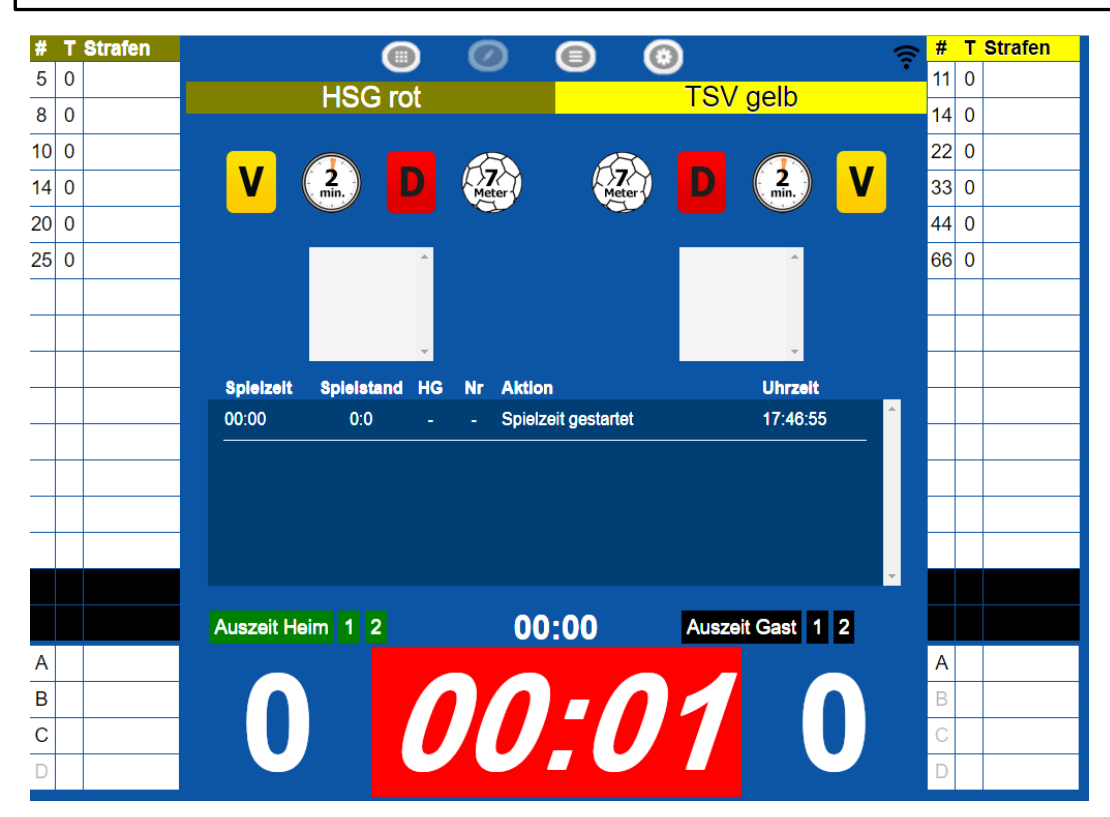

Beachte: Dazu Internetverbindung nötig Besteht keine Internetverbindung während des Spieles, ist kein Liveticker möglich

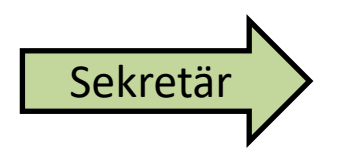

# Führen des SBO durch den Sekretär

## Sollte der SBO während des Spieles einfrieren oder keine Eingabe mehr möglich sein

### Wenn möglich Timeout und die Schiedsrichter über den Ausfall informieren und Lösungen abarbeiten

#### <u>Lösungen :</u>

Mit F5-Taste ganze Seite nochmals laden und er lässt sich dann wieder bearbeiten

**Sollte dies nicht funktionieren** : Browser schließen und wieder bis zur SBO-Oberfläche sich durchklicken. öffnen und wieder bearbeiten

#### Sollte dies nicht funktionieren :

Rechner komplett herunterfahren und neu starten und wieder bis zur SBO-Oberfläche sich durchklicken. Öffnen und wieder bearbeiten.

## (Achtung hier keinen Browsercache löschen)

Beachte: Dazu Internetverbindung nötig Besteht keine Internetverbindung während des Spieles ist kein Liveticker möglich

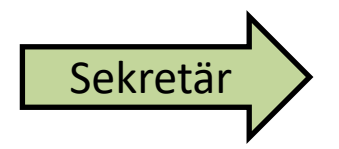

# Führen des SBO durch den Sekretär

Sollte Rückennummern und Namen während der gestarteten Spielzeit geprüft werden, ist dies auf den ersten Blick nicht möglich, Dazu auf das Wort "Strafen" bei der jeweiligen Mannschaft klicken und es werden die Namen angezeigt

Anzeige der Strafen wieder auf das Wort "Namen" klicken

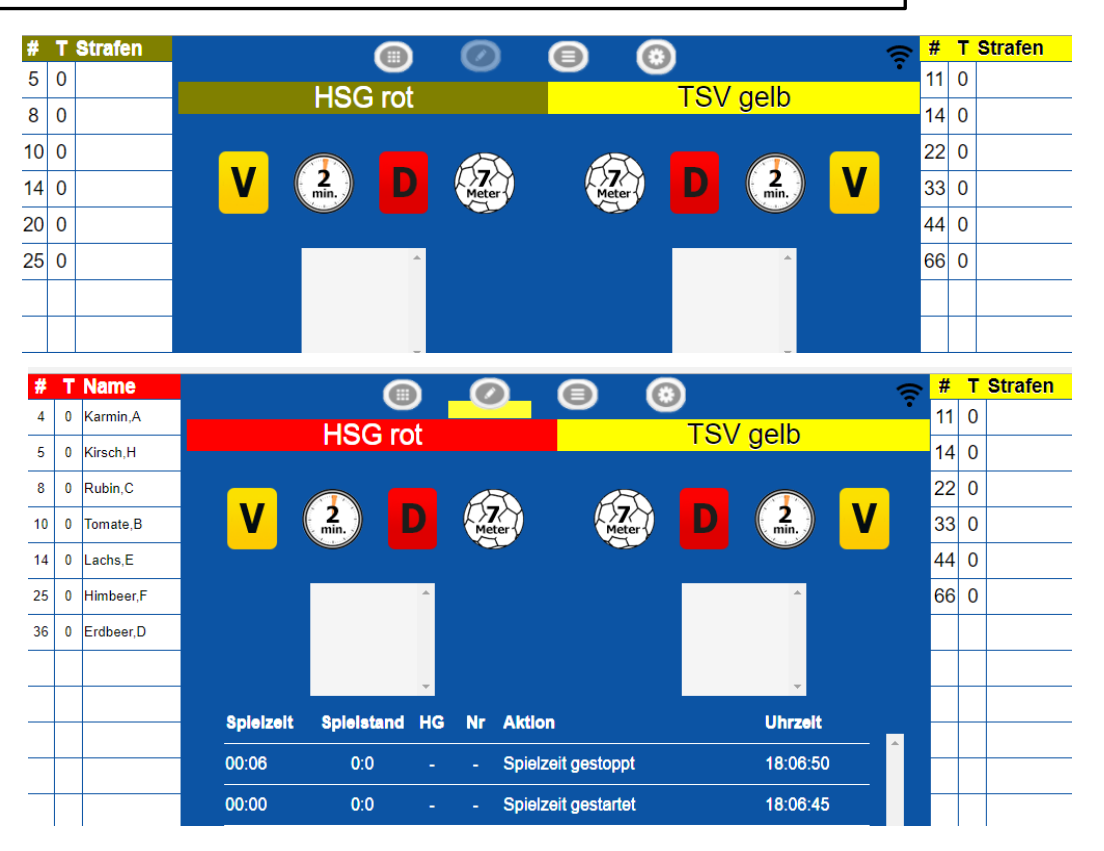

Besteht keine Internetverbindung während des Spieles, ist kein Liveticker möglich Nach dem Spiel

# In der Schiedsrichterkabine

#### Schiedsrichter vervollständigen die Daten im SBO

| Spiel                                                                                                    | Heim-<br>verein                                            | Gast-<br>verein                                         | SR A/B            | ZN/SK          | Beo<br>SpA   | Bericht<br>1  | Bericht<br>2 | Ein-<br>sprüche            | Unter-<br>schrif |  |  |
|----------------------------------------------------------------------------------------------------|------------------------------------------------------------|---------------------------------------------------------|-------------------|----------------|--------------|---------------|--------------|----------------------------|------------------|--|--|
| spiel                                                                                                    |                                                            | Test, 90352,                                            | HSG rot - TS      | V gelb , am 17 | .10.2017, 17 | :46h - 17:46h |              |                            |                  |  |  |
| Ergebnis<br>Haftmittelbenutzung                                                                                 |                                                            | unentschieden, 0:0<br>Heimverein Nein , Gastverein Nein |                   |                |              |               |              |                            |                  |  |  |
|                                                                                                    |                                                            |                                                         |                   |                |              |               |              |                            |                  |  |  |
| Bericht Sp                                                                                                    | ielaufsicht                                                | Nein                                                    |                   |                |              |               |              |                            |                  |  |  |
| SR-A / SR-                                                                                                    | B / ZN / SK                                                | Tester (0.00 €)                                         | / Test (0.00 €) / | / dick / dünn  |              |               |              |                            |                  |  |  |
| Bericht                                                                                                    |                                                            | -                                                       |                   |                |              |               |              |                            |                  |  |  |
|                                                                                                    |                                                            |                                                         |                   |                |              |               |              |                            |                  |  |  |
|                                                                                                    |                                                            |                                                         |                   |                |              |               |              |                            |                  |  |  |
| Pineing                                                                                                    | gabe / Unt                                                 | terschrift                                              | en                |                |              |               |              |                            |                  |  |  |
| Pineing                                                                                                    | jabe / Uni                                                 | terschrift                                              | en                |                |              |               |              |                            |                  |  |  |
| Pineing<br><sup>2</sup> IN Heimve                                                                               | jabe / Uni<br>erein:                                       | terschrift                                              | en                |                | ×            |               |              | QR-Code Tea                | ims              |  |  |
| Pineing<br>PIN Heimv                                                                                            | gabe / Uni<br>erein:                                       | terschrift                                              | en                |                | ×            |               |              | QR-Code Tea                | ims              |  |  |
| Pineing<br>PIN Heimv<br>PIN Gastve                                                                              | gabe / Unt<br><sup>erein:</sup><br>erein:                  | terschrift                                              | en                |                | ××           |               |              | QR-Code Tea<br>QR-Code Ber | icht             |  |  |
| <b>Pineing</b><br>PIN Heimvo<br>PIN Gastve<br>PIN Spielau                                                       | gabe / Un1<br>erein:<br>erein:<br>ufsicht:                 | terschrift                                              | en                |                | ×<br>×<br>×  |               |              | QR-Code Tea<br>QR-Code Ber | ims<br>icht      |  |  |
| Pineing<br>PIN Heimvo<br>PIN Gastve<br>PIN Spielau                                                              | gabe / Uni<br>erein:<br>erein:<br>ufsicht:                 |                                                         | en                |                | ×<br>×<br>×  |               |              | QR-Code Tea                | ims<br>icht      |  |  |
| Pineing<br><sup>2</sup> IN Heimv<br><sup>2</sup> IN Gastve<br><sup>2</sup> IN Spielar<br><sup>2</sup> IN Schied | gabe / Uni<br>erein:<br>erein:<br>ufsicht:<br>Isrichter A: |                                                         | en                |                | × × × ×      |               |              | QR-Code Tea                | icht             |  |  |
| Pineing<br>PIN Heimv<br>PIN Gastve<br>PIN Spielau<br>PIN Schied                                                 | gabe / Uni<br>erein:<br>erein:<br>ufsicht:<br>Isrichter A: |                                                         | en                |                | × × × ×      |               |              | QR-Code Tea                | icht             |  |  |

Schiedsrichter "unterschreiben" mittels ihrer generierten Schiedsrichter-PIN

Mannschaftsverantwortliche "unterschreiben" mit der Mannschaftsbezogenen-PIN

Die Schiedsrichter sorgen dafür, dass die Daten hochgeladen werden über den Button "Spiel abschließen"

Sollte dies nicht trotz Internetverbindung und mehrmaligen Versuchen nicht möglich sein, hat der Heimverein Sorge zu tragen das der Spielbericht innerhalb von 2 Stunden nach dem Spiel hochgeladen ist.

Dazu Internetverbindung nötig, sonst keine korrekte Pin-Eingabe möglich zu sehen hinter den Eingabefeldern bei Internetverbindung **rotes X** wird zu **grünem Haken** 

Nach dem Spiel

# In der Schiedsrichterkabine

Nach dem Senden erscheint die Meldung "Nochmals senden" bedeutet der Server hat angenommen

| Spiel                                                                                                    | Heim-<br>verein                                | Gast-<br>verein                                                                                                    | SR A/B | ZN/SK | Beo<br>SpA                    | Bericht<br>1 | Bericht<br>2 | Ein-<br>sprüche | Unter-<br>schrif |  |
|----------------------------------------------------------------------------------------------------|------------------------------------------------|----------------------------------------------------------------------------------------------------|--------|-------|-------------------------------|--------------|--------------|-----------------|------------------|--|
| Spiel<br>Ergebnis<br>Haftmittelbenutzung<br>Einspruch angekündigt<br>Bericht Spielaufsicht<br>SR-A / SR-B / ZN / SK<br>Bericht |                                                | Test, 90351, HSG rot - TSV gelb , am 12.04.2018, 18:06h - 18:18h<br>unentschieden, 2:2<br>Heimverein Ja , Gastverein Ja<br>Heimverein Nein , Gastverein Nein<br>Nein |        |       |                               |              |              |                 |                  |  |
|                                                                                                    |                                                | Müller (72.00 €) / Hass (46.00 €) / Nußbaum / Schlarb<br>Sonstige - Verletzungen - Disqualifikationen                                                                |        |       |                               |              |              |                 |                  |  |
| Unterso                                                                                                    | Unterschriften (I<br>PIN Heimverein:           |                                                                                                    |        |       | $\checkmark$                  |              |              |                 |                  |  |
| PIN Gastverein:                                                                                                    |                                                | *****                                                                                                    |        |       | $\checkmark$                  |              |              |                 |                  |  |
| PIN Spielaufsicht:                                                                                                    |                                                |                                                                                                    |        |       | ×                             |              |              |                 |                  |  |
| PIN Schied                                                                                                    | PIN Schiedsrichter A:<br>PIN Schiedsrichter B: |                                                                                                    |        |       | <ul><li>✓</li><li>✓</li></ul> |              |              | lochmals ser    | nden             |  |
|                                                                                                    |                                                |                                                                                                    |        |       |                               |              |              |                 |                  |  |

Dazu Internetverbindung nötig, sonst keine korrekte Pin-Eingabe möglich zu sehen hinter den Eingabefeldern bei Internetverbindung **rotes X** wird zu **grünem Haken** 

Nach dem Spiel

# In der Schiedsrichterkabine

Und im Bereich Einstellungen erscheint die Meldung

|                       |          | Einste | llungen                               |
|-----------------------|----------|--------|---------------------------------------|
| Dauer Halbzeit:       | 30 min 0 | s      | Buzzer                                |
| Spiel mit ev. Verlä   | ngerung  |        | nach Ablauf des Timeouts              |
| Verl. Halbzeit:       | 5 min 0  | s      | nach Ablauf der Spielzeit             |
| Dauer Hinausstellung: | 2 min 0  | s      | Team-Time-Out Signal nach: 0 min 50 s |
| Anzahl Team-Timeouts: | 3 🔘      |        | Buzzer Test                           |
| Anzahl Spieler:       | 14       |        |                                       |
|                       |          |        | Momentan keine Berichte zum Hochladen |

Wichtige Hinweise

Den Browser-Cache nie während eines Spieltages löschen, ohne vorher zu kontrollieren, ob die Spielberichte aller bisherigen Spiele vom Server abrufbar sind.

Das Schließen und Öffnen des Browsers löscht nicht den Spielbericht, solange nicht der Browsercache gelöscht wurde, sondern startet nur den Browser neu.

Das Hoch- und Runterfahren des Laptops löscht nicht die Daten im Browser

Dazu Internetverbindung nötig, sonst Datenverlust möglich

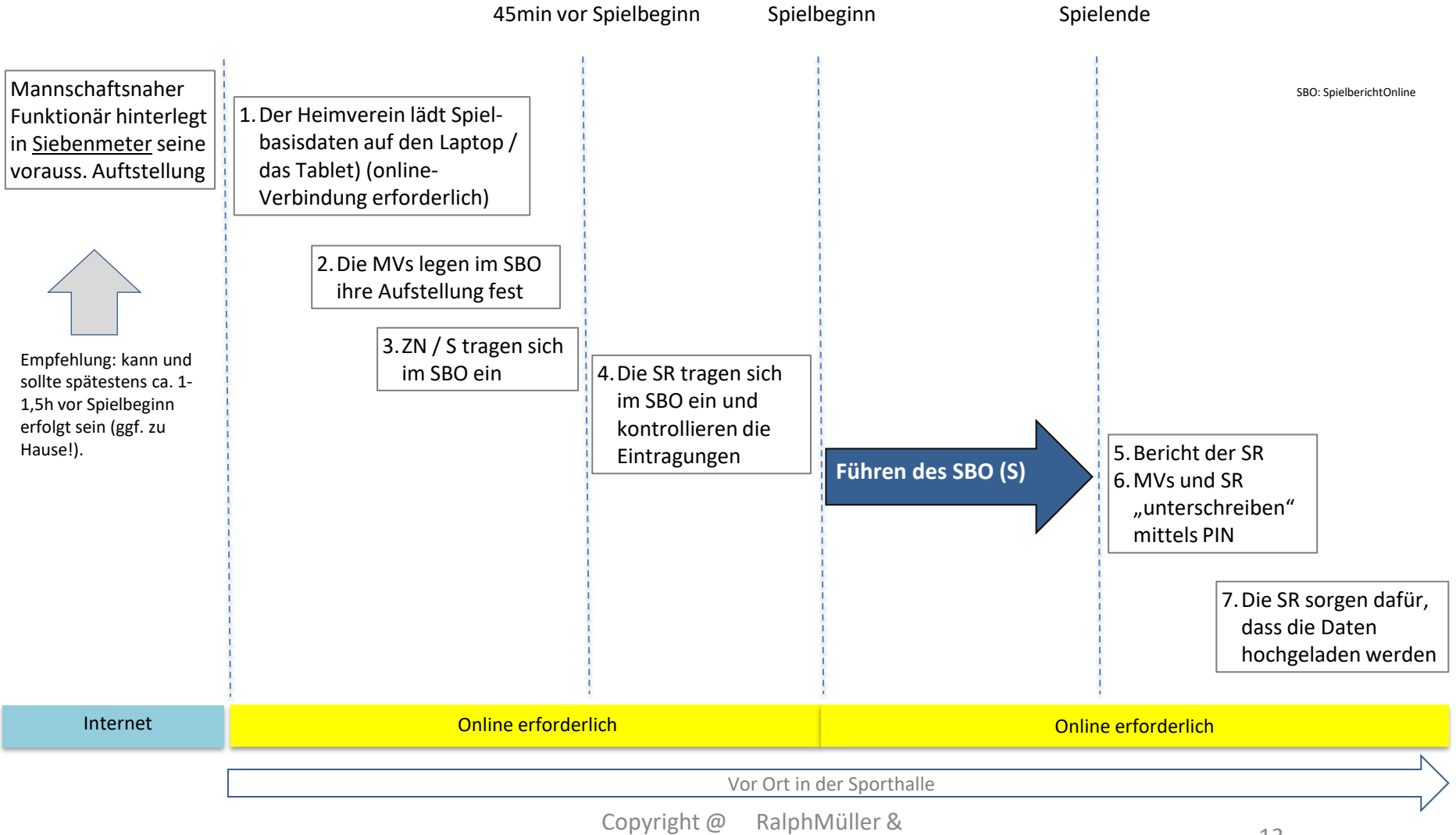

KlausSchlarb

# Ende